# vantageo

# VANTAGEO 2240-RE Rack Server Routine Maintenance

Version: R1.1

VANTAGEO PRIVATE LIMITED Corporate Address: 617, Lodha Supremus II, Road No. 22, Wagle Estate, Thane - 400604 URL: https://vantageo.com E-mail: <u>support@vantageo.com</u> Helpdesk - +91 18002669898

#### LEGAL INFORMATION

#### Copyright 2024 VANTAGEO PRIVATE LIMITED.

The contents of this document are protected by copyright laws and international treaties. Any reproduction or distribution of this document or any portion of this document, in any form by any means, without the prior written consent of VANTAGEO PRIVATE LIMITED is prohibited. Additionally, the contents of this document are protected by contractual confidentiality obligations.

All company, brand and product names are trade or service marks, or registered trade or service marks, of VANTAGEO PRIVATE LIMITED or of their respective owners.

This document is provided as is, and all express, implied, or statutory warranties, representations or conditions are disclaimed, including without limitation any implied warranty of merchantability, fitness for a particular purpose, title or non-infringement. VANTAGEO PRIVATE LIMITED and its licensors shall not be liable for damages resulting from the use of or reliance on the information contained herein.

VANTAGEO PRIVATE LIMITED or its licensors may have current or pending intellectual property rights or applications covering the subject matter of this document. Except as expressly provided in any written license between VANTAGEO PRIVATE LIMITED and its licensee, the user of this document shall not acquire any license to the subject matter herein.

VANTAGEO PRIVATE LIMITED reserves the right to upgrade or make technical change to this product without further notice.

Users may visit the VANTAGEO technical support website <u>https://www.vantageo.com/support</u> to inquire for related information.

The ultimate right to interpret this product resides in VANTAGEO PRIVATE LIMITED.

Statement on the Use of Third-Party Embedded Software:

If third-party embedded software such as Oracle, Sybase/SAP, Veritas, Microsoft, VMware, and Redhat is delivered together with this product of VANTAGEO, the embedded software must be used as only a component of this product. If this product is discarded, the licenses for the embedded software must be void either and must not be transferred. VANTAGEO will provide technical support for the embedded software of this product.

#### **Revision History**

| Revision No. | Revision Date | Revision Reason                                      |
|--------------|---------------|------------------------------------------------------|
| R1.1         | 2024-06-04    | Updated "2.2 Checking the Indicators of the Device". |
| R1.0         | 2023-11-20    | First edition.                                       |

Serial Number: VT20240307

Publishing Date: 2024-06-04 (R1.1)

# Contents

| 1. Routine Maintenance Overview                      | 6        |
|------------------------------------------------------|----------|
| 1.1 Purposes of Routine Maintenance                  | 6        |
| 1.2 Precautions of Routine Maintenance               | 7        |
| 1.3 Requirements for Maintenance Engineers           | 8        |
| 1.4 Common Tools<br>2. Daily Maintenance             |          |
| 2.1 Checking Equipment Room Environment              | 11       |
| 2.2 Checking the Indicators of the Device            | 11<br>15 |
| 3.1 Checking Guide Rails                             |          |
| 3.2 Checking the Health Status of the Device         | 17       |
| 3.3 Checking the Operating Environment of the Device |          |
| 4.1 Cleaning the Device                              | 23       |
| 4.2 Checking Cable Connections                       | 24       |
| 4.3 Checking Spare Parts<br>5. Reference             | 25<br>26 |
| 5.1 Exporting Data                                   | 26       |
| 5.2 Maintenance Forms                                | 27       |
| Glossary                                             | 29       |

# **About This Manual**

#### Purpose

This manual describes the items that need to be checked periodically during the routine maintenance of the 2240-RE, detailed check methods, and expected results to guide you on routine maintenance of the 2240-RE and ensure the smooth operation of the 2240-RE.

#### **Intended Audience**

This manual is intended for:

- Network management engineers
- Maintenance engineers

#### What Is in This Manual

This manual contains the following chapters and appendixes.

| Chapter 1, Routine Maintenance<br>Overview | Describes purposes, precautions, requirements for maintenance personnel, and common tools for the routine maintenance of the 2240-RE. |
|--------------------------------------------|----------------------------------------------------------------------------------------------------|
| Chapter 2, Daily Maintenance               | Describes the daily maintenance items of the 2240-RE.                                                                                 |
| Chapter 3, Weekly Maintenance              | Describes the weekly maintenance items of the 2240-RE.                                                                                |
| Chapter 4, Monthly Maintenance             | Describes the quarterly maintenance items of the 2240-RE.                                                                             |
| Chapter 5, Reference                       | Describes how to export the data of the 2240-RE system and the frequently-used maintenance forms.                                     |

#### Conventions

This manual uses the following conventions.

| Danger: indicates an imminently hazardous situation. Failure to comply will result in death or serious personal injury.  |
|----------------------------------------------------------------------------------------------------|
| Warning: indicates a potentially hazardous situation. Failure to comply can result in death or serious personal injury.  |
| Caution: indicates a potentially hazardous situation. Failure to comply can result in moderate or minor personal injury. |

| Notice: indicates equipment or environment safety information. Failure to comply can result in equipment damage, data loss, equipment performance degradation, environmental contamina-<br>tion, or other unpredictable results. |
|----------------------------------------------------------------------------------------------------|
| Note: provides additional information about a topic.                                                                                                    |

# **Chapter 1** Routine Maintenance Overview

#### **Table of Contents**

| Purposes of Routine Maintenance        | . 6 |
|----------------------------------------|-----|
| Precautions of Routine Maintenance     | . 7 |
| Requirements for Maintenance Engineers | . 8 |
| Common Tools                           | . 8 |

## **1.1 Purposes of Routine Maintenance**

Routine maintenance falls into two categories: daily maintenance and regular maintenance. For a description of the purposes of each category, refer to Table 1-1.

| Routine                | Category Description                                                                                                    | Purposes of Routine Maintenance                                                                                                    |
|------------------------|----------------------------------------------------------------------------------------------------|----------------------------------------------------------------------------------------------------|
| Maintenance            |                                                                                                    |                                                                                                    |
| Classifica-            |                                                                                                    |                                                                                                    |
| tion                   |                                                                                                    |                                                                                                    |
| Daily Mainte-<br>nance | Refers to the maintenance tasks<br>that must be performed every<br>day. These tasks are easy and<br>can be performed by general<br>maintenance engineers. | <ul> <li>Immediately discover device alarms or existing faults, and take appropriate measures to clear the alarms or eliminate the faults. In this way, device health can be maintained and device faults can be reduced.</li> <li>Immediately discover link or connection faults when services are operating, and take appropriate measures to eliminate these faults to ensure proper service operations.</li> <li>Learn the operational status of devices and networks in real time, learn the device and network operation trends, and improve efficiency in handling unexpected events.</li> </ul> |
| Regular<br>maintenance | Refers to the maintenance tasks<br>that must be performed at regu-<br>lar intervals, for example, every                                                   | <ul> <li>Ensure that the system operates in a secure, stable and<br/>reliable manner.</li> </ul>                                                                                                    |

#### Table 1-1 Descriptions of the Purposes of Routine Maintenance

| Routine     | Category Description                                                                                                    | Purposes of Routine Maintenance                                                                                                    |
|-------------|----------------------------------------------------------------------------------------------------|----------------------------------------------------------------------------------------------------|
| Maintenance |                                                                                                    |                                                                                                    |
| Classifica- |                                                                                                    |                                                                                                    |
| tion        |                                                                                                    |                                                                                                    |
|             | week or every month. These<br>tasks are complicated and must<br>be performed by maintenance<br>engineers that have received<br>special training in most cases.<br>Such tasks include the hard-<br>ware check and operating sys-<br>tem check. | <ul> <li>Discover device faults, including aging, malfunctions,<br/>and degraded performance during the device operation<br/>through periodic check, and tests, and take appropriate<br/>measures to eliminate potential problems and avoid fail-<br/>ures.</li> </ul> |

### **1.2 Precautions of Routine Maintenance**

Routine maintenance precautions are described as follows:

- Establish complete maintenance regulations to standardize maintenance engineers' routine operations in the equipment room. Create a detailed logbook to record information, such as the operational status of the system, software versions, data changes, upgrade details, and troubleshooting details for analyzing and resolving faults. Record shift handover to ensure clear accountability.
- Record all major operations (such as board switchover, system reboot, and software loading). Before performing such operations, maintenance engineers must carefully verify the operation feasibility, back up related data and files, and prepare emergency response and security measures. Only qualified and authorized engineers can perform such operations. Back up data before changing the data. You can delete the backup data only after verifying that the device operates properly with the changed data within a period of time (one week in most cases).
- Do not play games or access the Internet on the computer. Do not install, run, or copy any software irrelevant to the system on the computer. Do not use the computer for other purposes without official approval or permission.
- Configure passwords of different levels for the EMS. Manage the passwords strictly and change them regularly. Assign the passwords to maintenance engineers only.
- Frequently check commonly-used spare parts to ensure that they are sufficient and in good condition. Take measures to prevent them from becoming wet or mildewed. Separately store the spare parts and the faulty parts that are replaced during maintenance. Immediately return faulty boards for repair, and ensure sufficient spare parts for main boards.
- Ensure that common tools and instruments are available, such as a flat head screwdriver, crosshead screwdriver, signaling analyzer, network cable pliers, a multimeter, AC power

supply for maintenance, telephone cables, and network cables. Check instruments periodically to ensure their accuracy.

- Maintain proper temperature and humidity in the equipment room. Keep the equipment room tidy. Take preventive measures to avoid dust, dampness, rodents and insects.
- Keep software and materials that may be used during maintenance at hand so that they can be obtained immediately when necessary.
- Handle faults in a timely manner. If you encounter a difficult problem, record all original details and contact the local VANTAGEO office or the Customer Service Center.
- Place the contact information of VANTAGEO personnel in a noticeable position, notify the mainte- nance personnel of this information and keep the information up-to-date.

## **1.3 Requirements for Maintenance Engineers**

- The maintenance engineers must:
  - → Have the basic knowledge of the computer network such as Ethernet and TCP/IP.
  - $\rightarrow$  Be familiar with the basic operations on servers and disk arrays.
  - $\rightarrow$  Be familiar with the service flows related to this product.
- The maintenance engineers must:
  - → Be familiar with the hardware architecture and performance indicators of the system.
  - $\rightarrow$  Be familiar with the position of the system in the network.
- To guarantee troubleshooting efficiency and prevent misoperations, the maintenance engineers must:
  - → Receive relevant training before work.
  - $\rightarrow$  Be familiar with the operational procedures of this product.
  - → Strictly comply with operational rules and industry safety regulations to ensure personal safety and device security.

### 1.4 Common Tools

#### **Software Maintenance Tools**

The following software tools are commonly used in routine maintenance: SSH, TELNET, serial port debugging tool, and logtool for log collecting.

#### Hardware Maintenance Tools

In the equipment room, the following maintenance tools are necessary:

- Screwdriver: PH2 cross-head screwdriver and flathead screwdriver
- Pliers
- Wrench

- Nippers
- Anti-static wrist strap
- Anti-static brush

# **Chapter 2** Daily Maintenance

#### **Table of Contents**

| Checking Equipment Room Environment   | 11 |
|---------------------------------------|----|
| Checking the Indicators of the Device | 11 |

For a description of the maintenance tasks and expected results for daily maintenance, refer to Table 2-1.

| Maintenance Task                                   | Item                                 | Expected Result                                                                                                    |
|----------------------------------------------------|--------------------------------------|----------------------------------------------------------------------------------------------------|
| Maintaining the<br>equipment room en-<br>vironment | Equipment room temperature           | <ul> <li>Working temperature: 5 °C~45 °C (meeting<br/>ASHRAE Class A2/A3 requirements)<br/>Note: For details, refer to "5 Product Specifica-<br/>tions" in the <i>2240-RE Rack Server Product De-</i><br/><i>scription.</i></li> <li>Storage temperature: -40 °C to +65 °C</li> <li>Maximum temperature change rate: 20 °C/hour</li> </ul>              |
|                                                    | Equipment room humidity              | <ul> <li>Working environment: 8%-90% without condensation</li> <li>Non-working environment: 5%-95% without condensation</li> </ul>                                                                                                    |
|                                                    | Equipment room power indica-<br>tors | <ul> <li>Rated voltage of the AC power module: 100<br/>V~240 V</li> <li>Rated voltage of the -48 V DC power module: -<br/>48 V</li> <li>Rated voltage of the HVDC power module: 240 V<br/>or 336 V</li> <li>For the standard rated voltage range of the<br/>HVDC power module, refer to the technical para-<br/>meters of HVDC power module.</li> </ul> |
| Checking the indica-<br>tors of the server         | Indicators on the front panel        | The health and hard disk indicators are operating properly.                                                                                                    |
|                                                    | Indicators on the rear panel         | The hard disk, network, and power indicators are operating properly.                                                                                                    |

#### Table 2-1 Daily Maintenance Tasks

## 2.1 Checking Equipment Room Environment

#### Abstract

To ensure that the device can operate securely, stably and reliably for a long time, reduce its fault ratio caused by poor environment, and extend its lifespan, you should take effective measures to improve the equipment room environment and verify that the following requirements are met.

You need to check the following items related to the equipment room environment:

- Equipment room temperature
- Equipment room humidity
- Equipment room power indicators

#### Steps

- 1. Read the thermometer in the equipment room to check the equipment room temperature. Under normal conditions, the temperature of the equipment room should be:
  - Working temperature: 5 °C-45 °C (meeting ASHRAE Class A2/A3 requirements)
  - Storage temperature: -40 °C to +65 °C
  - Maximum temperature change rate: 20 °C/hour
- 2. Read the hygrometer in the equipment room to check the equipment room humidity. Under normal conditions, the humidity of the equipment room should be:
  - Working environment: 8%-90% without condensation
  - Non-working environment: 5%-95% without condensation
- 3. Check the power supplies in the equipment room.

Under normal conditions, the power supplies in the equipment room should be:

- Rated voltage of the AC power module: 100 V-240 V
- Rated voltage of the -48 V DC power module: -48 V
- Rated voltage of the HVDC power module: 240 V or 336 V

### 2.2 Checking the Indicators of the Device

#### Abstract

Indicators reflect the operating status of the device in real time. By observing these indicators, you can determine whether all components of the device are operating properly.

You need to check the following indicators:

- Indicators on the front panel of the server
- Indicators on the rear panel of the server

#### Context

In accordance with the installation mode, the front panel of the 2240-RE supports the following configurations:

Horizontal layout

The front panel provides twelve 3.5-inch SAS/SATA disk slots (compatible with 2.5-inch disks) that support NVMe SSDs, see Figure 2-1.

#### Figure 2-1 Front Panel (Horizontal layout)

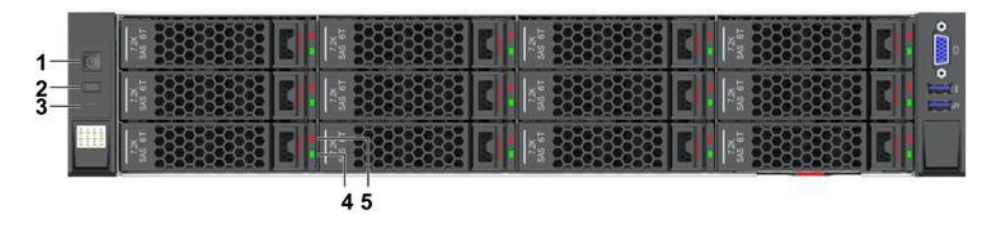

- 1. Power button/indicator
- 2. UID button/indicator
- 3. Health status indicator
- 4. Hard disk activity indicator
- 5. Hard disk status indicator
- Vertical layout

The front panel provides eight, sixteen, twenty-four, twenty-five 2.5-inch SAS/SATA disk slots that support NVMe SSD, see Figure 2-2.

#### Figure 2-2 Front Panel (Vertical layout)

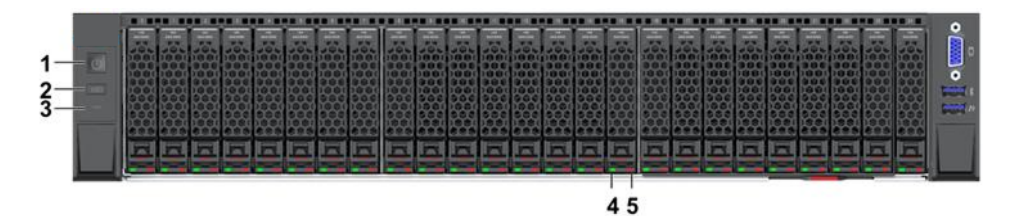

- 1. Power button/indicator
- 2. UID button/indicator
- 3. Health status indicator
- 4. Hard disk activity indicator
- 5. Hard disk status indicator

The I/O modules on the rear panel of the 2240-RE can be configured as PCIe 5.0 standard card expansion slots or hard disk expansion slots, see Figure 2-3.

#### **Figure 2-3 Rear Panel**

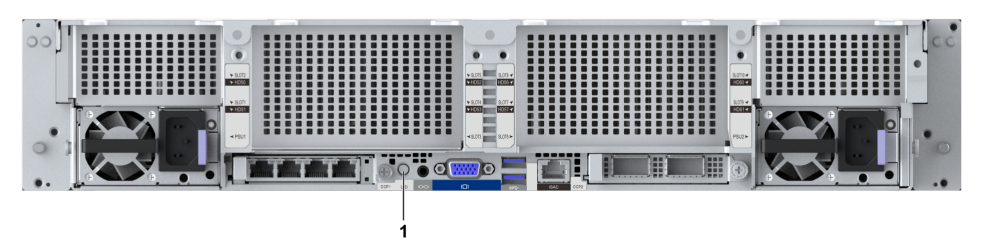

1. UID button/indicator

#### Steps

1. Verify that the indicators on the lug of the front panel are operating properly.

For a description of the indicators and buttons on the lug of the front panel of the 2240-RE, refer to Table 2-2.

| No. | Name                              | Description                                                                                                    |
|-----|-----------------------------------|----------------------------------------------------------------------------------------------------|
| 1   | Power button/indicator            | <ul> <li>This indicator can be in the following states:</li> <li>Yellow on and green off: The server is powered on in standby mode (the host is not powered on).</li> <li>Yellow off and green on: The server is powered on in payload mode (the host is powered on).</li> <li>Yellow off and green off: The server is not powered on or the power module is not operating properly.</li> </ul>                                                                                                    |
| 2   | UID button/indicator              | <ul> <li>This indicator can be in the following states:</li> <li>Steady blue: The server is being positioned. It can be controlled through the UID button or the BMC Web interface.</li> <li>Flashing blue at 1 Hz: The server is being remotely accessed through KVM, Web, or SSH. It can be controlled through the BMC Web interface.</li> <li>Flashing blue at 4 Hz: The server is in debugging mode. The serial interface on the rear panel of the server serves as the BMC debugging serial interface.</li> <li>Flashing blue at 8 Hz: The server is in BMC reset mode.</li> <li>Blue indicator off: No positioning, remote login, or reset operation is triggered for the server.</li> </ul> |
| 3   | Health status indicator           | <ul> <li>This indicator can be in the following states:</li> <li>Steady green: The server is operating properly.</li> <li>Flashing red at 1 Hz: The server has a minor alarm.</li> <li>Flashing red at 4 Hz: The server has a critical alarm.</li> <li>Off: The server is not operating properly.</li> </ul>                                                                                                    |
| 4   | Hard disk activity indica-<br>tor | <ul><li>This indicator can be in the following states:</li><li>Off: The hard disk is not present or is faulty.</li></ul>                                                                                                    |

#### **Table 2-2 Indicatorand Button Descriptions for the Front Panel**

| No. | Name                            | Description                                                                                                    |
|-----|---------------------------------|----------------------------------------------------------------------------------------------------|
|     |                                 | <ul> <li>Flashing green: Data is being read from or written to the hard disk, or synchronized between hard disks. (The green indicator of the SAS/SATA hard disk flashes at 4 Hz, and the green indicator of the NVMe hard disk flashes at an undefined frequency).</li> <li>Steady green: The hard disk is present but inactive.</li> </ul> |
| 5   | Hard disk status indica-<br>tor | <ul> <li>This indicator can be in the following states:</li> <li>Off: The hard disk is operating properly.</li> <li>Flashing blue at 1 Hz: The RAID group that the hard disk belongs to is being rebuilt.</li> <li>Flashing blue at 4 Hz: The hard disk is being positioned.</li> <li>Steady red: The hard disk is faulty.</li> </ul>        |

2. Verify that the indicators on the rear panel of the server are operating properly.

For a description of the indicators on the rear panel of the 2240-RE, refer to Table 2-3.

| Name                 | Description                                                                     |
|----------------------|---------------------------------------------------------------------------------|
| UID button/indicator | This indicator can be in the following states:                                  |
|                      | • Steady blue: The server is being positioned. It can be controlled through     |
|                      | the UID button or the BMC Web interface.                                        |
|                      | • Flashing blue at 1 Hz: The server is being remotely accessed through          |
|                      | KVM, Web, or SSH. It can be controlled through the BMC Web interface.           |
|                      | • Flashing blue at 4 Hz: The server is in debugging mode. The serial inter-     |
|                      | face on the rear panel of the server serves as the BMC debugging serial         |
|                      | interface.                                                                      |
|                      | <ul> <li>Flashing blue at 8 Hz: The server is in BMC reset mode.</li> </ul>     |
|                      | • Blue indicator off: No positioning, remote login, or reset operation is trig- |
|                      | gered for the server.                                                           |

#### Table 2-3 Interface and Button Descriptions for the Rear Panel

# Chapter 3 Weekly Maintenance

#### **Table of Contents**

| Checking Guide Rails                             | 15 |
|--------------------------------------------------|----|
| Checking the Health Status of the Device         | 17 |
| Checking the Operating Environment of the Device | 18 |

For a description of the maintenance tasks and expected results for weekly maintenance, refer to Table 3-1.

Table 3-1 Weekly Maintenance Tasks

| Maintenance Task                                      | Item                                                  | Expected Result                                                                                                    |
|-------------------------------------------------------|-------------------------------------------------------|----------------------------------------------------------------------------------------------------|
| Checking guide rails                                  | Check the model and instal-<br>lation of guide rails. | The installation of guide rails meets the requirements.                                                                                        |
| Checking the health status of the device              | Query the device information.                         | For detailed query operations, refer to "Chapter 5<br>Checking the Server" in the 2240-RE Rack Server<br>Quick Configuration Guide.            |
| Checking the operat-<br>ing environment of the device | Check the air condition of the operating environment. | There is no air pollutant (including suspended partic-<br>ulate pollutants and corrosive gases) in the operating<br>environment of the server. |

## 3.1 Checking Guide Rails

#### Abstract

When the 2240-RE server uses the Accuride guide rails, if the left and right inner rails are installed reversely, the latches on the guide rails cannot work when the server is pulled out of the cabinet. Instead, the server can be pulled out of the guide rails directly, causing device drop and potential personnel safety risks. Check the installation of the guide rails to ensure that the latches on the guide rails are effective.

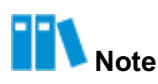

You do not need to check whether the left and right inner rails are installed reversely for an up and running server. If a server experiences a hardware failure and needs to be removed from the cabinet, check that the inner rails are installed properly first.

#### Steps

- 1. Check whether the installation position of the server in the rack meets user requirements. The server is installed in the rack as planned.
- 2. Check whether the front and rear ends of the guide rails are at the same height in the cabinet.

The front and rear ends of the guide rails are at the same height.

Check whether the guide rails on both sides of the server are at the same height in the cabinet.

The guide rails on both sides of the server are at the same height.

- 4. Check whether the guide rails are of the Accuride brand.
  - Checking guide rails not installed in cabinet
    - → King Slide: square head.
    - → Accuride: round head.
  - Checking guide rails installed in cabinet
    - → King Slide: The rear ends of the guide rails are square when viewed from the rear side of the server.
    - → Accuride: The rear ends of the guide rails are round when viewed from the rear side of the server.
- Check whether the front and rear brackets of the guide rails are installed properly. The cabinet posts supporting the front and rear brackets of the guide rails protrude from the cabinet post holes.
- 6. Check whether the inner rails of the Accuride guide rails are installed reversely.
  - a. Check the colors of the labels on the inner and middle rails.
     After the server is powered off, slowly pull out the server until the inner rails are pulled out for about 20cm. If there are round labels on the outer sides of the rails, check whether the labels on the same side are of the same color. If they are of the same color, the guide rails are installed correctly. Otherwise, the installation is incorrect.
     Figure 3-1 shows the outer sides of the left and right guide rails.

#### Figure 3-1 Outer Sides of the Guide Rails

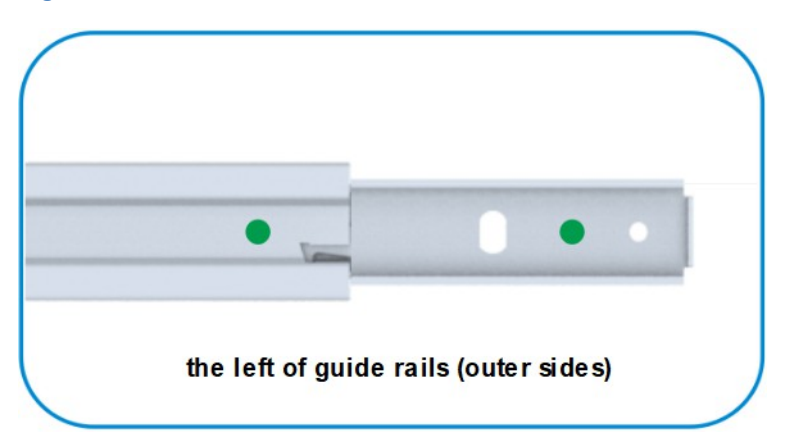

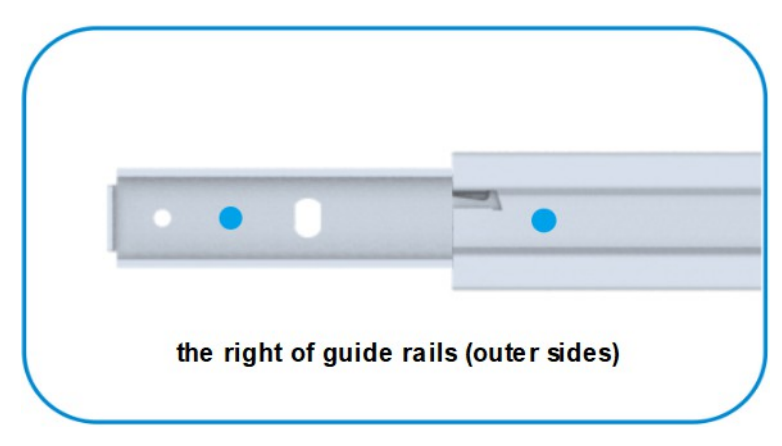

b. Check the latches.

If there is no round label, pull out the server slowly until the latches on the inner rails are exposed. If the rails are locked automatically, and the server cannot be pulled out, the installation is correct. If the notch on the latch is completely exposed (upwards or downwards), the installation is incorrect.

7. Check whether the server can be pulled smoothly.

Loosen the fastening screws on the sides, and pull the server back and forth to verify that the server can be pulled smoothly.

- Check whether the server is in good condition.
   The server is intact without deformation or scratch.
- Check whether the power cable of the server is connected properly.
   The ends of the power cable are connected firmly.

### 3.2 Checking the Health Status of the Device

#### Abstract

The procedure describes how to verify that the device is healthy and can operate properly.

#### Steps

1. Log in to the BMC Web portal.

# Note

For detailed login operations, refer to "Chapter 4 Logging In to the Web Portal of the BMC" in the 2240-RE Rack Server Quick Configuration Guide.

2. Query the alarms to determine the health status of the device.

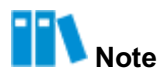

- If an alarm is raised, it indicates that the device has a fault. For how to handle alarms, refer to the *VANTAGEO Server Alarm Handling (BMC V4)*.
- For detailed query operations, refer to "Chapter 5 Checking the Server" in the 2240-RE Rack Server Quick Configuration Guide.

## 3.3 Checking the Operating Environment of the Device

#### Abstract

This procedure describes how to check the operating environment of the server to ensure that there is no airborne contaminant (including suspended particulate contaminants and corrosive gases) in the operating environment of the server.

#### Context

Suspended particles in the air may cause short circuits inside the electronic information equipment. At the same time, some corrosive gases may attach to suspended particles to form corrosive dust, which corrodes and pollutes the equipment. To ensure the operation security of the electronic information systems, the dust concentration in the data center under static or dynamic conditions must be specified.

• Air suspended particles

There is no explosive, electrically and magnetically conductive, and corrosive dust in the data center. The maximum particle concentration meets the requirements of ISO 14644-1 Class 8. The number of particles equal to and larger than 0.5um should not exceed 3520000/m<sup>3</sup>. In addition, the data center should be free of zinc oxide whiskers or other electrically conductive particles.

The air cleanliness levels and the corresponding maximum particle concentrations at various particle sizes specified by ISO14644-1 are refer to Table 3-2.

| ISO Class<br>Number | Maximum Concentrations (particles/m³) for Particles Equal to and Greater than the Specified Sizes |                 |                  |                  |                  |                  |
|---------------------|---------------------------------------------------------------------------------------------------|-----------------|------------------|------------------|------------------|------------------|
|                     | Particle Size                                                                                     |                 |                  |                  |                  |                  |
|                     | >0.1 µm                                                                                           | >0.2 µm         | >0.3 µm          | >0.5 µm          | >1 µm            | >5 µm            |
| ISO Class 1         | 10                                                                                                | 2               | -                | -                | -                | -                |
| ISO Class 2         | 100                                                                                               | 24              | 10               | 4                | -                | -                |
| ISO Class 3         | 1000                                                                                              | 237             | 102              | 35               | 8                | -                |
| ISO Class 4         | 10000                                                                                             | 2370            | 1020             | 352              | 83               | -                |
| ISO Class 5         | 100000                                                                                            | 23700           | 10200            | 3520             | 832              | 29               |
| ISO Class 6         | 1000000                                                                                           | 237000          | 102000           | 35200            | 8320             | 293              |
| ISO Class 7         | -                                                                                                 | -               | -                | 352000           | 83200            | 2930             |
| ISO Class 8         | -                                                                                                 | -               | -                | 3520000          | 832000           | 29300            |
| ISO Class 9         | -                                                                                                 | -               | -                | -                | -                | 293000           |
| Note: Due to t      | he uncertainty                                                                                    | of the measurer | nent process. da | ata with no more | e than three sig | nificant figures |

#### **Table 3-2 Air Cleanliness Levels and Maximum Particle Concentrations**

Note: Due to the uncertainty of the measurement process, data with no more than three significant figures are used in determining cleanliness levels.

#### Corrosive gases

Interactions between corrosive airborne contaminants and other environmental factors (such as temperature or relative humidity) and dust may expose IT equipment to higher risks of corrosion failure. This section specifies the limitation on corrosive airborne contaminants with an aim to avoid such risks.

For a description of the types and sources of common corrosive gases, refer to Table 3-3.

| Symbol                            | Source                                                                                                    |
|-----------------------------------|----------------------------------------------------------------------------------------------------|
| H <sub>2</sub> S                  | Geothermal emissions, microbiological activities, fossil fuel processing, wood rot, sewage treatment                  |
| SO <sub>2</sub> , SO <sub>3</sub> | Coal combustion, petroleum products, automobile emissions, ore smelting, sul-<br>furic acid manufacture               |
| S                                 | Foundries, sulfur manufacture, volcanoes                                                                              |
| HF                                | Fertilizer manufacture, aluminum manufacture, ceramics manufacture, steel manufacture, electronics device manufacture |
| NOx                               | Automobile emissions, fossil fuel combustion, chemical industry                                                       |

#### **Table 3-3 Common Corrosive Gases and Their Sources**

| Symbol                             | Source                                                                                                    |
|------------------------------------|----------------------------------------------------------------------------------------------------|
| NH <sub>3</sub>                    | Microbiological activities, sewage, fertilizer manufacture, geothermal emissions, refrigeration equipment |
| С                                  | Incomplete combustion (suspended particle compounds), foundry                                             |
| СО                                 | Combustion, automobile emissions, microbiological activities, tree rot                                    |
| Cl <sub>2</sub> , ClO <sub>2</sub> | Chlorine manufacture, aluminum manufacture, zinc manufacture, refuse decomposition                        |
| HCI                                | Automobile emissions, combustion, forest fire, oceanic processes, polymer combustion                      |
| HBr, HI                            | Automobile emissions                                                                                      |
| O <sub>3</sub>                     | Atmospheric photochemical processes mainly involving nitrogen oxides and oxygenated hydrocarbons          |
| C <sub>n</sub> H <sub>n</sub>      | Automobile emissions, animal waste, sewage, tree rot                                                      |

The concentration level of corrosive airborne contaminants in a data center shall meet the requirements listed in the white paper entitled *Gaseous* and *Particulate Contamination Guidelines for Data Centers published in 2011* by American Society of Heating Refrigerating and Air-conditioning Engineers (ASHRAE) Technical Committee (TC) 9.9.

In accordance with the white paper, corrosive airborne contaminants in a data center shall meet the following requirements:

→ Copper corrosion rate

The thickness growth rate of the corrosion products on the copper sheet is less than 300 Å/month, which meets the requirements defined by ANSI/ISA-71.04-2013 severity level G1

→ Silver corrosion rate

The thickness growth rate of the corrosion products on the silver sheet is less than 200 Å/month

# **Note**

Note: Å is a unit of length. One Å is equal to 1/10,000,000,000 meter.

In accordance with the *ANSI/ISA-71.04-2013 Environmental Conditions for Process Measurement and Control Systems: Airborne Contaminants*, there are four gaseous corrosivity levels. For details, refer to Table 3-4.

| Severity Level | Copper Reactivity Lev- | Silver Reactivity Level | Description                                                                                                    |
|----------------|------------------------|-------------------------|----------------------------------------------------------------------------------------------------|
| G1 (mild)      | < 300 Å/month          | < 200 Å/month           | A well-controlled envi-<br>ronment in which corro-<br>sion is not a factor af-<br>fecting equipment relia-<br>bility.            |
| G2 (moderate)  | < 1000 Å/month         | < 1000 Å/month          | An environment in which<br>the effects of corrosion<br>are measurable and<br>may be a factor affecting<br>equipment reliability. |
| G3 (harsh)     | < 2000 Å/month         | < 2000 Å/month          | An environment in which corrosion is very likely to occur.                                                                       |
| GX (severe)    | ≥ 2000 Å/month         | ≥ 2000 Å/month          | An environment in which<br>only specially designed<br>and packaged equip-<br>ment can be put into<br>use.                        |

#### Table 3-4 ANSI/ISA-71.04-2013 Gaseous Corrosivity Levels

To meet requirements on the copper and silver corrosion rates, the concentration of corrosive airborne contaminants in a data center must be controlled within specified ranges. For concentration limitations, refer to Table 3-5.

| Table 3-5 Concentration Limitations on Corrosive Airborne Contaminants in a Data Cen |
|--------------------------------------------------------------------------------------|
|--------------------------------------------------------------------------------------|

| Group                                                                                                    | Symbol           | Unit | Concentration |  |
|----------------------------------------------------------------------------------------------------|------------------|------|---------------|--|
| Group A                                                                                                   | H <sub>2</sub> S | ppb  | <3            |  |
|                                                                                                    | SO <sub>2</sub>  | ррЬ  | <10           |  |
|                                                                                                    | Cl <sub>2</sub>  | ррb  | <1            |  |
|                                                                                                    | NO <sub>2</sub>  | ррb  | <50           |  |
| Group B                                                                                                   | HF               | ppb  | <1            |  |
|                                                                                                    | NH <sub>3</sub>  | ppb  | <500          |  |
|                                                                                                    | O <sub>3</sub>   | ррb  | <2            |  |
| ppb is a unit of concentration. One ppb indicates one part of contaminant per one billion parts of gases. |                  |      |               |  |

Group A and group B are common gas groups in a data center. Group A's or group B's concentration limitation values that correspond to copper reactivity level G1 are calculated based on the condition that relative humidity in a data center is lower than 50% and that the gases in the group interact. A 10% of increase in the relative humidity will heighten the gaseous corrosivity level by 1.

# III Note

Corrosion is not determined by a single factor, but by comprehensive environmental factors such as temperature, relative humidity, corrosive airborne contaminants, and ventilation. Any of the environmental factors may affect the gaseous corrosivity level. Therefore, the concentration limitation values specified in the previous table are for reference only.

#### Steps

- 1. In accordance with the recommendations of ASHRAE TC 9.9, take the following measures to check whether there is any airborne contaminants in the operating environment of the data center.
  - Deploy MERV 8 or above air purifiers at multiple points in the data center room for continuous air filtering.
  - For the air entering the data center room, Use MERV 11 air filters for air filtration. MERV 13 air filters are better. Use activated carbon filters for filtering the polluted harmful gases.
  - Maintain the humidity of the data equipment room to be lower than 60% to prevent the deliquescence of airborne contaminants.
  - Use dust-proof materials on the ground, walls, and ceiling of the data center.
  - Reduce the galvanized materials used by the lower surface of raised floor, pipe fittings, and support brackets inside the cabinets.
  - Install screens for outdoor doors and windows, and use dust-proof materials for outer windows.
  - Clean the data center room regularly (at least once every three months). In areas with heavy dust, you are advised to clean the equipment once a year. (Be sure to ask professional companies to do so.)
  - Wear shoe covers and ESD clothing before entering the data center room.

In normal cases, there is no air pollution in the operating environment of the data center room.

# **Chapter 4** Monthly Maintenance

#### **Table of Contents**

| Cleaning the Device        | . 18 |
|----------------------------|------|
| Checking Cable Connections | . 19 |
| Checking Spare Parts       | . 20 |

For a description of the maintenance tasks and expected results for monthly maintenance, refer to Table 4-1.

| Maintenance Task                | Item                                 | Expected Result                                              |
|---------------------------------|--------------------------------------|--------------------------------------------------------------|
| Cleaning the device             | Clean the server.                    | The device is not rusty and no foreign object is left in it. |
| Checking cable con-<br>nections | Check power cable connec-<br>tions.  | Well connected.                                              |
|                                 | Check signal cable connec-<br>tions. | Well connected.                                              |
|                                 | Check ground cable connec-<br>tions. | Well connected.                                              |
| Checking spare parts            | Check the status of spare parts.     | Safe and Reliable.                                           |

#### Table 4-1 Monthly Maintenance Tasks

### 4.1 Cleaning the Device

This procedure describes how to clean the device periodically to ensure that the surface is clean without scratches and no foreign object is left in the cabinet.

#### Steps

- 1. Clean the surface of the device and the air filters at the top and bottom of it.
- 2. Verify that the device is not rusty and no foreign object is left in it.

### 4.2 Checking Cable Connections

#### Abstract

This procedure describes how to check the cable connections on a regular basis, in order to ensure that all cables are properly connected.

Cables include:

- Power cables
- Signal cables
- Grounding wires

## **I**Notice

If you need to unplug and then re-plug a cable during maintenance, you must obtain permission from the operation and maintenance staff.

#### Steps

#### **Checking Power Cable Connections**

- 1. Check whether the ends of a power cable are connected firmly.
- 2. Check whether the distance between a power cable and a signal cable is more than 5 cm.
- 3. Check whether the labels on a power cable are clear, correct and complete.
- 4. Check whether the labels on a signal cable are clear, correct and complete.

#### **Checking Signal Cable Connections**

- 5. Check whether the ends of a signal cable are connected firmly.
- 6. Check whether each signal cable is installed as described in the label, whether no signal cable is installed on a wrong interface, and whether all required signal cables are installed.

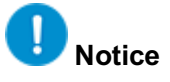

Before the thunderstorm season, you must check whether the device is properly grounded to avoid lightning strike. If any problem is found, report it for repair in time.

#### **Checking Grounding Wire Connections**

7. Check the connections at both ends of a grounding wire.

In normal cases, both ends of a grounding wire must be securely connected. All grounding wires must be securely connected, but not cascaded to the rack and Power Distribution Frame (PDF). The distance between each protective grounding wire and the grounding busbar is the same, and their difference must be smaller than 1 m.

8. Measure the joint grounding resistance to check whether it is less than 1  $\Omega$ .

## 4.3 Checking Spare Parts

#### Abstract

This procedure describes how to check spare parts in the warehouse periodically to ensure their safety and reliability.

#### Steps

1. Check the stock ages of spare boards and devices, and send them to VANTAGEO for inspection in accordance with the following principles (if you have any questions about inspection, please contact 800-830-1118).

If the stock age is beyond one year, but within three years, spare parts are sent for inspection once a year. If the stock age is equal to or beyond three years, but within six years, spare parts are sent for inspection once every half year.

# Notice

A mechanical hard disk should be used within half a year to avoid damage from long-term storage.

2. Check whether a spare part is damaged, dropped, impacted, waterlogged, or dampened. If yes, send the spare part to VANTAGEO for inspection.

# Chapter 5 Reference

#### **Table of Contents**

| Exporting Data    | 26 |
|-------------------|----|
| Maintenance Forms | 27 |

## 5.1 Exporting Data

#### Abstract

The Web portal of the BMC provides the one-click log export function. The exported log file is named *bmcinfo\_<product serial number>.tar.gz* and stored in the default download directory of the browser.

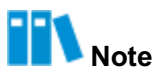

If the product serial number is not programmed, the filename is *bmcinfo\_UnknownProductSN.tar.gz*.

#### Steps

1. In the **Shortcuts** area on the **Homepage**, click **One-Click Collection**. The **Confirm one click acquisition** dialog box is displayed, see Figure 5-1.

#### Figure 5-1 Confirm One Click Acquisition Dialog Box

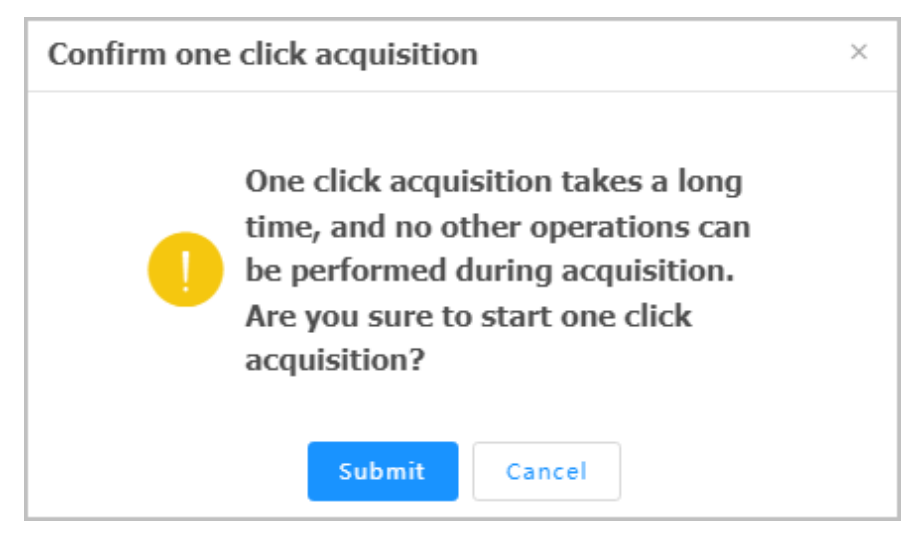

2. Click Submit.

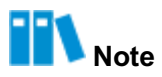

During the collection process, all Web interfaces of the BMC cannot be operated. If you shut down the browser by mistake and collect logs again after relogging in to the Web portal of the BMC, the **One click acquisition is being processed**, **please try again later**. prompt is displayed. In this case, you need to wait for about five minutes.

### **5.2 Maintenance Forms**

Daily Maintenance Form

Checked by:

Attended by:

Checking time:

| No.                        | Check Item                                    | Check Result                                                       | Exception Description |  |
|----------------------------|-----------------------------------------------|--------------------------------------------------------------------|-----------------------|--|
| 1                          | Maintaining the equipment room<br>environment | <ul> <li>Normal</li> <li>Abnormal</li> <li>Not involved</li> </ul> |                       |  |
| 2                          | Checking the indicators of each server        | <ul> <li>Normal</li> <li>Abnormal</li> <li>Not involved</li> </ul> |                       |  |
| Fault and troubleshooting: |                                               |                                                                    |                       |  |
|                            |                                               |                                                                    |                       |  |

Unsolved problems:

Note: Problems that cannot be solved at the current stage also need to be recorded in this form. They can be handed over to VANTAGEO for resolution.

#### Weekly Maintenance Form

Checked by:

Attended by:

Checking time:

| No. | Check Item                                | Check Result                                                             | Exception Description |
|-----|-------------------------------------------|--------------------------------------------------------------------------|-----------------------|
| 1   | Checking Guide Rails                      | <ul> <li>Normal</li> <li>Abnormal</li> <li>Not involved</li> </ul>       |                       |
| 2   | Checking the Health Status of the Devices | <ul> <li>□ Normal</li> <li>□ Abnormal</li> <li>□ Not involved</li> </ul> |                       |

| No.                        | Check Item                                    | Check Result                                                       | Exception Description |  |
|----------------------------|-----------------------------------------------|--------------------------------------------------------------------|-----------------------|--|
| 3                          | Checking the Operational Status<br>of Devices | <ul> <li>Normal</li> <li>Abnormal</li> <li>Not involved</li> </ul> |                       |  |
| Fault and troubleshooting: |                                               |                                                                    |                       |  |

Unsolved problems:

Note: Problems that cannot be solved at the current stage also need to be recorded in this form. They can be handed over to VANTAGEO for resolution.

#### **Monthly Maintenance Form**

Checked by:

Attended by:

Checking time:

| No.                        | Check Item                 | Check Result                                                             | Exception Description |  |
|----------------------------|----------------------------|--------------------------------------------------------------------------|-----------------------|--|
| 1                          | Cleaning the servers       | <ul> <li>□ Normal</li> <li>□ Abnormal</li> <li>□ Not involved</li> </ul> |                       |  |
| 2                          | Checking cable connections | <ul> <li>Normal</li> <li>Abnormal</li> <li>Not involved</li> </ul>       |                       |  |
| 3                          | Checking spare parts       | <ul> <li>Normal</li> <li>Abnormal</li> <li>Not involved</li> </ul>       |                       |  |
| Fault and troubleshooting: |                            |                                                                          |                       |  |

Unsolved problems:

Note: Problems that cannot be solved at the current stage also need to be recorded in this form. They can be handed over to VANTAGEO for resolution.

# Glossary

#### AC

- Alternating Current

#### ANSI

- American National Standards Institute

#### ASHRAE

- American Society of Heating, Refrigerating and Air Conditioning Engineers

#### BMC

- Baseboard Management Controller

#### DC

- Direct Current

#### EMS

- Element Management System

#### ESD

- Electrostatic Discharge

#### HVDC

- High-Voltage Direct Current

#### IP

- Internet Protocol

#### ISA

- Interim Standard Architecture

#### ISO

- International Organization for Standardization

#### KVM

- Keyboard, Video and Mouse

#### NVMe

- Non-Volatile Memory Express

#### PCle

- Peripheral Component Interconnect Express

#### PDF

- Portable Document Format

#### RAID

- Redundant Array of Independent Disks

#### SAS

- Serial Attached SCSI

#### SATA

- Serial ATA

#### SSD

- Solid State Drive

#### SSH

- Secure Shell

#### тс

- Technology Consulting

#### ТСР

- Transmission Control Protocol

#### TELNET

- Telecommunication Network Protocol

#### UID

- Unit Identification Light